## DAISY T1D Diagnosis

## Data management for diagnosis of a DAISY participant

Clinic Coordinator should fill out a paper form with information about the diagnosis. This form should include:

- Date of diagnosis
- A1C and Random Glucose values
- Comments or other notes about the diagnosis

Clinic Coordinator will complete the DM Diagnosis Data tab of the DAISY Web application. Contact participant or family member to obtain as much information as possible from the date and time of diagnosis.

If the diagnosis took place on the day of a DAISY visit:

- Enter 'IDDM' into the PosClass field in tblClinicDaisy
- Make sure that A1C and Random Glucose values have been entered in tblClinicVisit this may have been entered by lab staff or Clinic Coordinator
- Enter 'IDDM' into the DaisyClass field in tblSubject (this will also happen automatically the next time that antibody results are imported, but if you want the information in there right away you can enter it manually).

If the diagnosis took place outside of a DAISY clinic visit:

- Add a new record to tblClinicVisit, it will need to include:
  - o ID
  - DOVISIT
  - Sampset which should be "IDDM-Dx" (Look at other values in this field as I may not remember exactly how this has been entered)
  - o RG
  - o A1C
- Write a quick query to update CLINAGE in tblClinicVisit
- Add a new record to tblClinicDaisy, it will need to include:
  - o ID
  - DOVISIT
  - PosClass which should be "IDDM"
  - Enter 'IDDM' into the DaisyClass field in tblSubject (this will also happen automatically the next time that antibody results are imported, but if you want the information in there right away you can enter it manually).

Enrollment status should be updated:

• Enrolled field changed to "Enr, then DX DM".

Do not change the field DIABETES (and related fields) in tblSubject – this field is for diabetes status at the time of enrollment into the study.